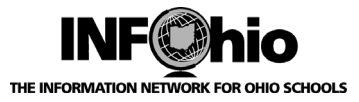

# Placing a Hold using the Online Catalog

#### Search and find an item in Fetch:

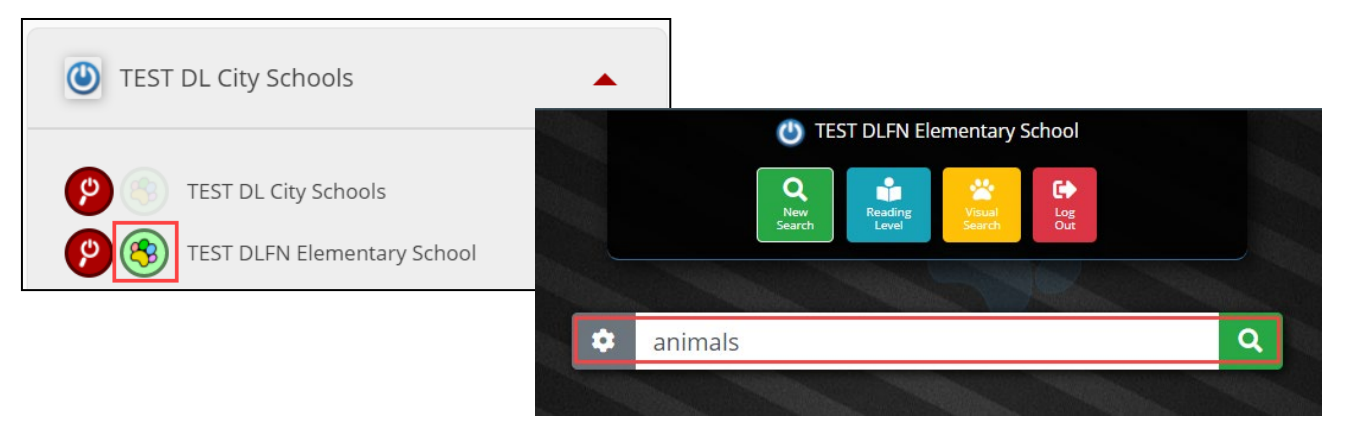

Brief description indicates item is checked out:

## E 591.56 DAV

#### How far underground? : burrowing animals Davies, Monika.

Pub Info: Mankato, MN : Amicus Illustrated is published by Amicus and Amicus Ink, [2019], 24 p. : col. ill., col. map ; 21 x 24 cm.

"Many animals take refuge in underground burrows, from small frog burrows in the desert to the sprawling burrows of prairie animals. Comparisons to familiar objects give perspective and illustrated rulers show numeric distances. Includes a map, glossar...

-

1 of 1

HOW FAR

Click the selection to open further details, including the option to place a hold, if available.

Select "Place Hold" using ISearch:

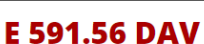

Lexile: 560 No Copies Availa

| How far undergroun<br>Davies, Monika.                                                                          | d? : burrowing a                             | nimals                             |                                       | HOW FAR                     |
|----------------------------------------------------------------------------------------------------|----------------------------------------------|------------------------------------|---------------------------------------|-----------------------------|
| 0 of 1 COPIES AVAILABLE                                                                                        |                                              |                                    |                                       | BURROWING ANIMALS           |
| Library                                                                                                    | Call Number                                  | Group                              | Status                                |                             |
| TEST DLFN Elementary School                                                                                    | E 591.56 DAV                                 | EASY                               | CHECKEDOUT                            |                             |
| Description: 24 p. : col. ill., col. ma<br>Summary: "Many animals take ref                                     | ap ;21 x 24 cm.<br>fuge in underground burro | ows, from small                    | frog burrows in the                   | Find More by this author    |
| Audience: 560 Lexile.<br>Description: 24 p. : col. ill., col. ma                                               | ap ;21 x 24 cm.                              |                                    |                                       | Find Mana hashin nathan     |
| desert to the sprawling burrows of<br>perspective and illustrated rulers s<br>resources"Provided by publisher. | show numeric distances. Ir                   | sons to familiar<br>Icludes a map, | objects give<br>glossary, and further | PLACE HOLD<br>USING ISEARCH |
|                                                                                                    | ile literature,Animals Ani                   | mals, Animals                      | Animals, Animals                      | VIEW IN ISEARCH             |

Last Updated August 2021

Place Hold via OPAC Page 1

Page layout created and text abridged by INFOhio from SirsiDynix documentation. Copyright © 2018, SirsiDynix. All Rights Reserved INFOhio is Optimized by the Management Council

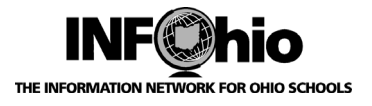

### Enter user information:

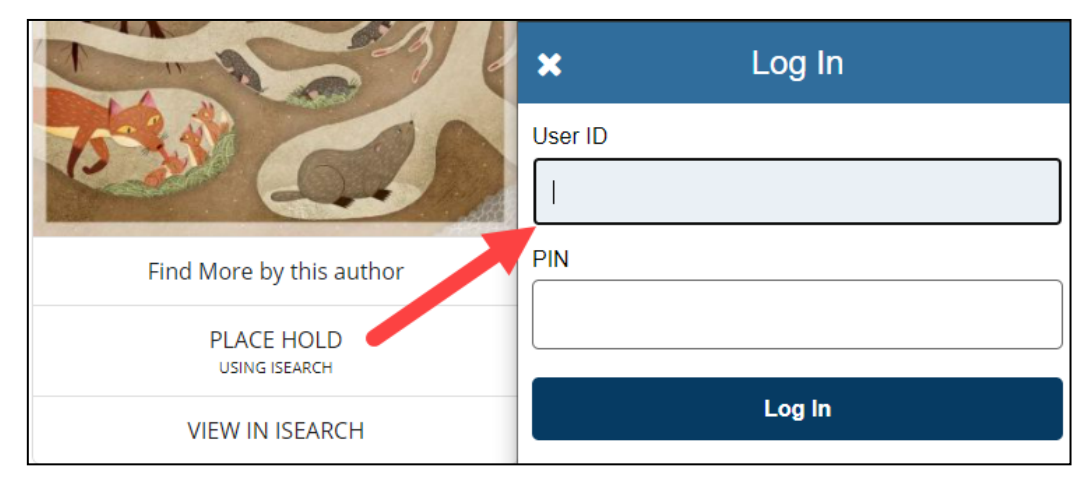

If policies allow, hold is placed:

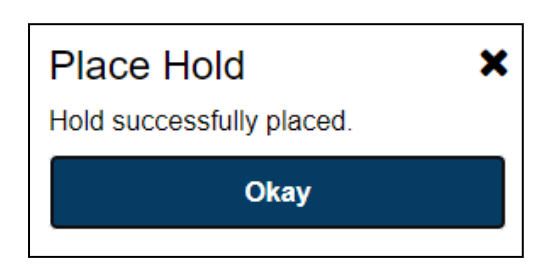

If policies do not allow, hold is not placed. Contact library staff for help.

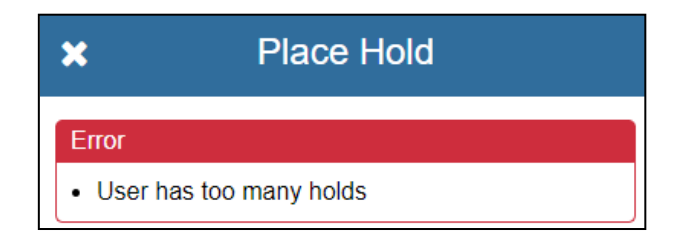

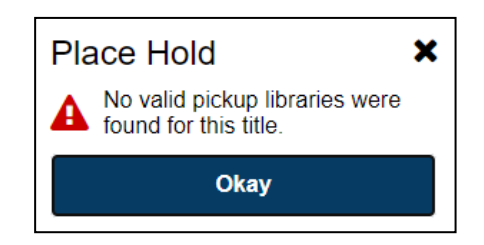

View Holds information in ISearch Mobile or ISearch through My Account:

| <b>+</b>             | My Account |  |  |  |
|----------------------|------------|--|--|--|
| Your status          | ОК         |  |  |  |
| Personal Information |            |  |  |  |
| Checkouts            |            |  |  |  |
| Holds                |            |  |  |  |
| Fines                |            |  |  |  |

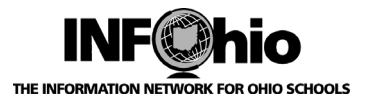

## Hold(s) can be cancelled if policies allow:

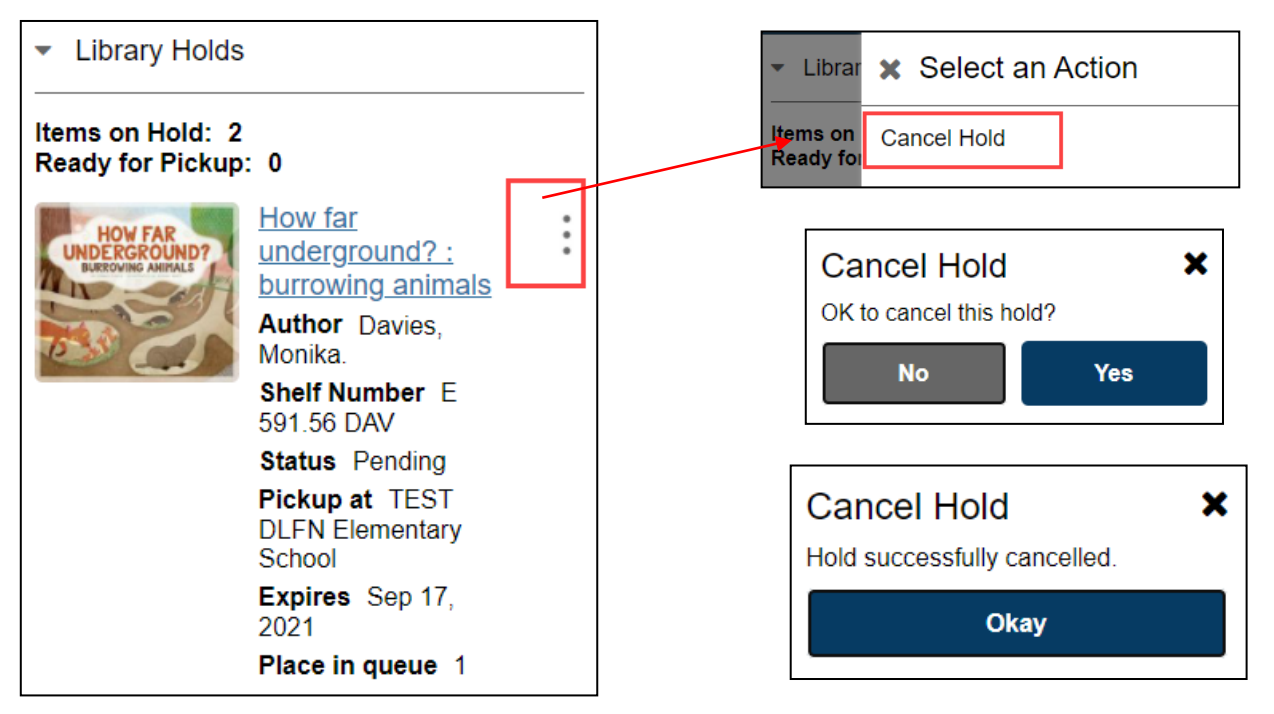

For OPAC use: My Login Information: User ID number (14-digits):\_\_\_\_\_ Alt ID number: Pin (birthday – MMDD):

Please contact your library staff if you have any questions about placing holds in the OPAC.

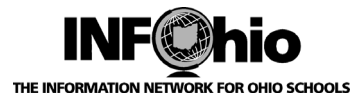

# Placing a Hold using the Online Catalog

#### Search and find an item in ISearch:

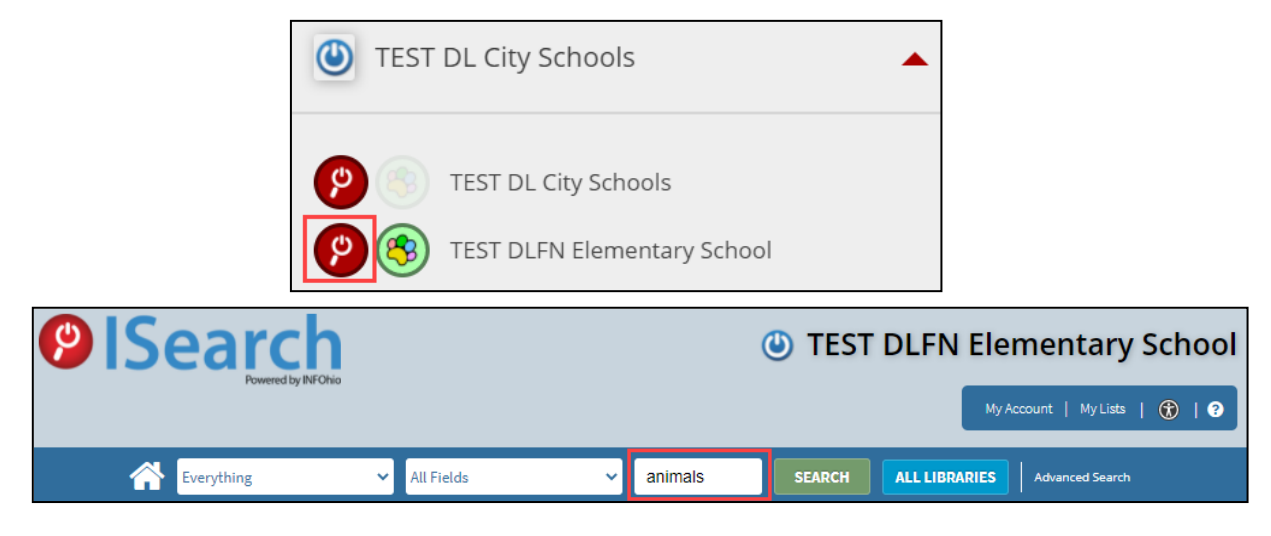

Brief description indicates if item is checked out or available.

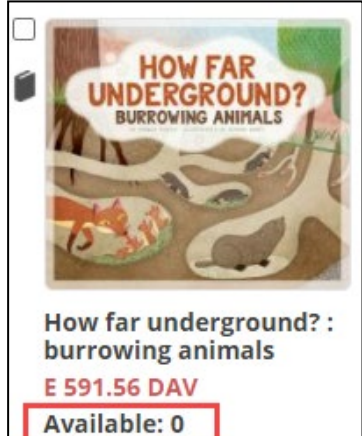

Click the corresponding box next to the book jacket image. Click the dropdown in the "Select an Action" box. Choose "Place Hold(s)".

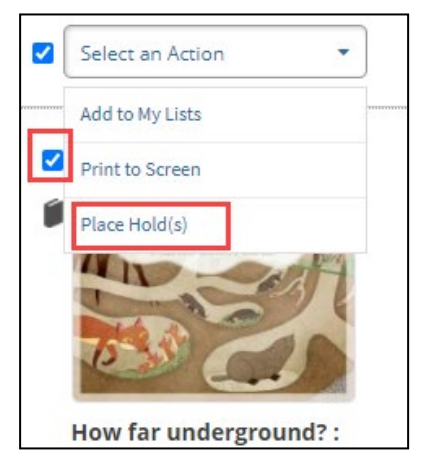

Last Updated August 2021

Page layout created and text abridged by INFOhio from SirsiDynix documentation. Copyright © 2018, SirsiDynix. All Rights Reserved INFOhio is Optimized by the Management Council

Place Hold via OPAC Page 4

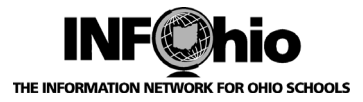

Enter user information:

| Log In   | ×      |
|----------|--------|
| User ID: |        |
|          |        |
| PIN:     |        |
|          |        |
|          | Log In |

If policies allow, hold is placed:

| Place Hold(s)                            |         | × |
|------------------------------------------|---------|---|
| Title                                    | Action  |   |
| How far underground? : burrowing animals | Success |   |
| ок                                       |         |   |

If policies do not allow, hold is not placed. Contact library staff for help.

| Place Hold(s) | ×                       |  | Place Hold(s)    | ×            |
|---------------|-------------------------|--|------------------|--------------|
| Title         | Action                  |  | Title            | Action       |
| Baby animals  | User has too many holds |  | Animals, Animals | User BLOCKED |
| ОК            |                         |  | ОК               |              |

View Holds information in My Account.

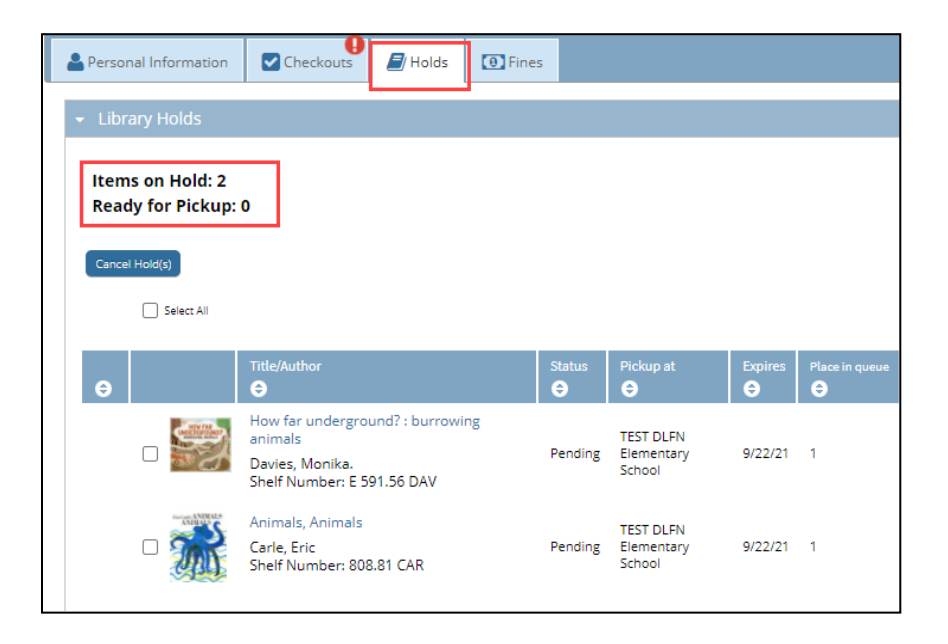

Page layout created and text abridged by INFOhio from SirsiDynix documentation. Copyright © 2018, SirsiDynix. All Rights Reserved INFOhio is Optimized by the Management Council

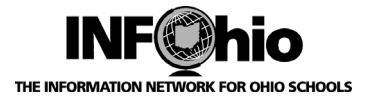

Hold(s) can be cancelled if policies allow:

|                                            | Animals, Animals<br>Carle, Eric<br>Shelf Number: 808.81 CAR | Pending | TEST DLFN<br>Elementary<br>School | 9/22/21   | 1      |          |
|--------------------------------------------|-------------------------------------------------------------|---------|-----------------------------------|-----------|--------|----------|
| Cancel Hold(s)                             | Cancel Holds                                                |         |                                   |           |        |          |
| OK to Cancel the Selected Holds?<br>Yes No |                                                             | s?      | Hold(s) su                        | iccessful | lly ca | ncelled. |

| For OPAC use:         |                            |    |
|-----------------------|----------------------------|----|
| My Login Information: | User ID number (14-digits) | ): |
|                       | Pin (birthday – MMDD):     |    |
|                       | ,                          |    |

Please contact your library staff if you have any questions about placing holds in the OPAC.